# 在Sx250系列智慧交換機上配置日誌聚合設定

#### 目標

系統日誌服務接受消息,並將其儲存在檔案中,或者根據簡單的配置檔案列印這些消息。這種形式 的日誌記錄最適合思科裝置,因為它可以為日誌提供受保護的長期儲存。這在日常故障排除和事件 處理中均非常有用。

日誌記錄聚合意味著每次發生例項時,螢幕上不會顯示多個相同型別的系統日誌消息。啟用日誌記 錄聚合允許您過濾在特定時間段內將接收的系統消息。它會收集一些相同型別的系統日誌消息,因 此這些消息在出現時不會顯示,而是以指定時間間隔顯示。

本文提供有關如何在Sx250系列智慧交換機上配置日誌聚合設定的說明。

# 適用裝置

- •SG250系列
- SF250系列

# 軟體版本

• 2.1.0.63

#### 配置日誌聚合設定

#### 啟用日誌聚合設定

步驟1.登入到交換機的基於Web的實用程式,然後選擇Administration > System Log > Log Settings。

附註:在此案例中,使用SG250-10P交換器。

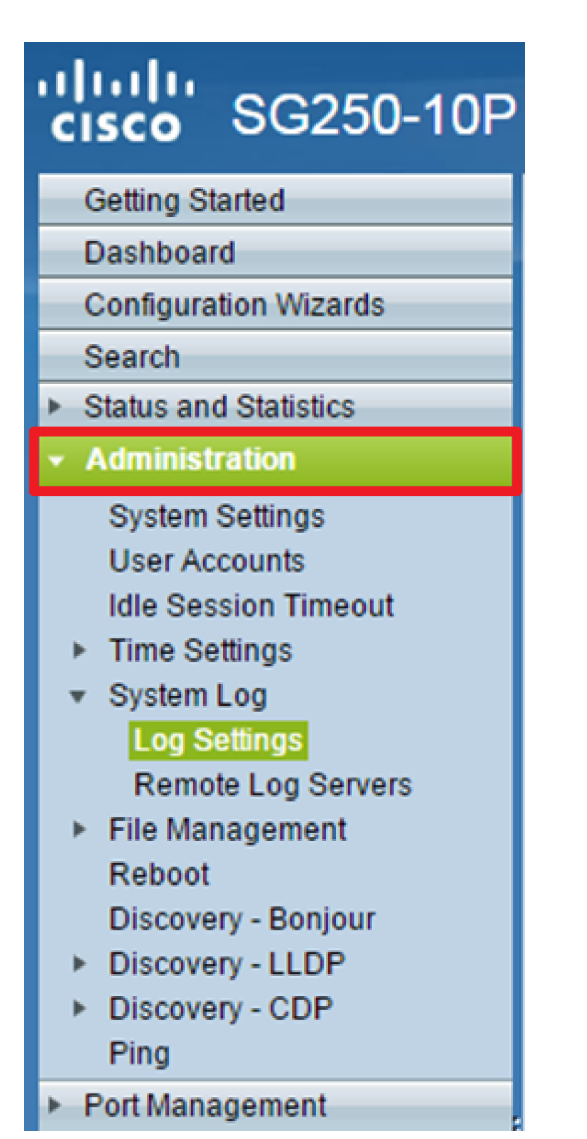

步驟2.選中**Enable** Syslog Aggregator覈取方塊以啟用Syslog消息和陷阱的聚合。如果啟用,相同和 連續的系統日誌消息和陷阱會聚在指定的Max上。聚合時間並在單個消息中傳送。聚合消息按其到 達順序傳送。每條消息都說明其聚合的次數。

| Log Settings                   |                                                                                                    |                                      |
|--------------------------------|----------------------------------------------------------------------------------------------------|--------------------------------------|
| Logging:<br>Syslog Aggregator: | <ul> <li>Enable</li> <li>Enable</li> </ul>                                                                   |                                      |
| Aggregation Time:              | 300                                                                                                    | sec (Range: 15 - 3600, Default: 300) |
| Originator Identifier:         | <ul> <li>None</li> <li>Hostname</li> <li>IPv4 Address</li> <li>IPv6 Address</li> <li>User Defined</li> </ul> | (0/160 characters used)              |

附註:預設情況下,Syslog Aggregator處於禁用狀態。

步驟3。(可選)在Max欄位中輸入一個*值(秒)。Aggregation Time字*段,用於指定顯示消息的間 隔。預設值為300秒。 Syslog Aggregator:

Enable

Max. Aggregation Time: 300

步驟4.(可選)要將源識別符號新增到系統日誌消息,請從以下選項中選擇源識別符號:

sec (Range: 15 - 3600, Default: 300)

| Originator Identifier: | <ul> <li>None</li> <li>Hostname</li> <li>IPv4 Address</li> <li>IPv6 Address</li> </ul> |                         |
|------------------------|----------------------------------------------------------------------------------------|-------------------------|
|                        | <ul> <li>User Defined</li> </ul>                                                       | (0/160 characters used) |

- 無 不要在系統日誌消息中包括源識別符號
- IPv4地址 在系統日誌消息中包括傳送介面的IPv4地址
- IPv6地址 在系統日誌消息中包括傳送介面的IPv6地址
- 使用者定義 輸入要包括在系統日誌消息中的說明

附註:在本示例中,選擇了IPv4地址。預設的Originator Identifier設定為None。

<u>步驟5.(可選)在RAM記憶體日誌記錄區域中,選中或取消選中以選擇要記錄到隨機訪問記憶體</u> (RAM)中的消息的嚴重性級別。

| RAM Memory Logging |  | Flash Memory L | Flash Memory Logging |  |
|--------------------|--|----------------|----------------------|--|
| Emergency:         |  | Emergency:     |                      |  |
| Alert:             |  | Alert:         |                      |  |
| Critical:          |  | Critical:      |                      |  |
| Error:             |  | Error:         |                      |  |
| Warning:           |  | Warning:       |                      |  |
| Notice:            |  | Notice:        |                      |  |
| Informational:     |  | Informational: |                      |  |
| Debug:             |  | Debug:         |                      |  |
| Apply Cancel       |  |                |                      |  |

嚴重性級別的值如下:

- •0-緊急
- •1—警報
- •2 嚴重
- •3 錯誤
- •4—警告
- •5—通知
- •6—資訊
- •7 調試

步驟6.(可選)在Flash Memory Logging區域中,選中或取消選中以選擇要記錄到快閃記憶體中的 消息的嚴重性級別。請參閱上述步驟5中定義<u>的相同</u>值。 步驟7.按一下Apply 將更改儲存到運行配置檔案。

步驟8.按一下Save以更新啟動組態檔。

| 4   |                                  | L 11 D    |                     |               | 🚫 Save         | cisco             |
|-----|----------------------------------|-----------|---------------------|---------------|----------------|-------------------|
| 1   | 10-Port Gigabit PoE Smart Switch |           |                     |               |                |                   |
| L   | og Settings                      |           |                     |               |                |                   |
| 6   |                                  | norman    | anthe cave the con  | figuration as | to the Const   | Caus Canfiguratia |
| U   | Success. 10                      | permane   | entity save the con | nguration, go | to the Copy    | Save Configuratio |
|     | Logging:                         |           | Enable              |               |                |                   |
|     | Syslog Aggregat                  | or:       | Enable              |               |                |                   |
|     | 🜣 Max. Aggregatio                | n Time: 🚦 | 300                 | sec (Ra       | nge: 15 - 3600 | , Default: 300)   |
|     |                                  |           |                     |               |                |                   |
|     | RAM Memory L                     | ogging    | Flash Memory L      | ogging        |                |                   |
|     | Emergency:                       |           | Emergency:          |               |                |                   |
|     | Alert:                           |           | Alert:              |               |                |                   |
|     | Critical:                        |           | Critical:           |               |                |                   |
|     | Error:                           |           | Error:              |               |                |                   |
|     | Warning:                         |           | Warning:            |               |                |                   |
|     | Notice:                          |           | Notice:             |               |                |                   |
|     | Informational:                   |           | Informational:      |               |                |                   |
|     | Debug:                           |           | Debug:              |               |                |                   |
| ſ   | Apply                            | ancel     |                     |               |                |                   |
| TEL |                                  |           |                     |               | L              |                   |

現在,您應該已經在Sx250系列智慧交換機上配置了日誌聚合設定。

#### 從RAM中檢視或清除日誌

RAM Memory(RAM記憶體)頁面按時間順序顯示儲存在RAM(快取)中的所有消息。根據「日誌 設定」頁中的配置,條目儲存在RAM日誌中。

步驟1。若要從RAM記憶體中檢視日誌,請選擇Status and Statistics > View Log > RAM Memory。

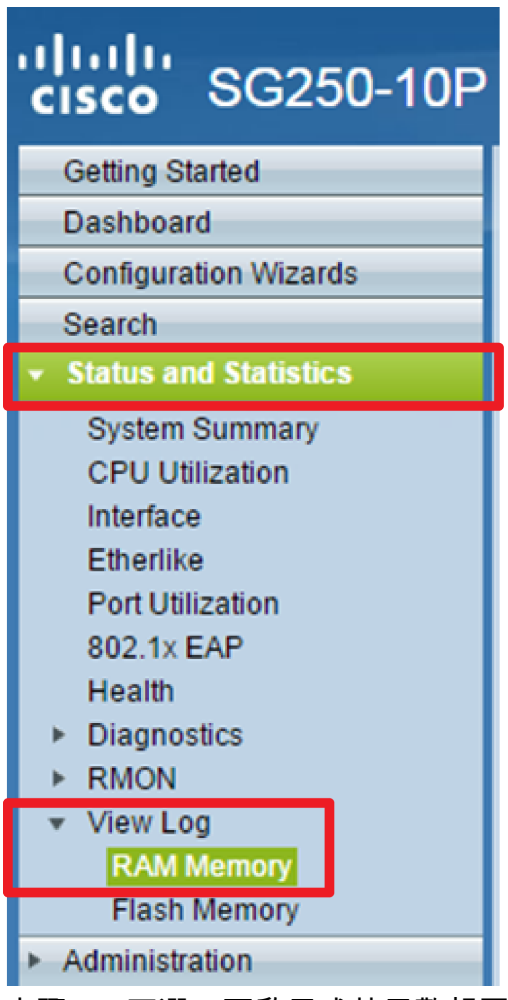

步驟2.(可選)要啟用或禁用警報圖示的閃爍功能,請按一下**警報圖示閃**爍按鈕。預設設定為 Enabled,按鈕顯示Disable Alert Icon Blinding。

**附註:**在下圖中,警報圖示閃爍已啟用。

### RAM Memory

Alert Icon Blinking:

**DAM Momony Log Table** 

Log Popup:

Enabled

Enabled

Disable Alert Icon Blinking

Disable Log Popup

Current Logging Threshold: Informational Edit

| KAM Melliory Log lable |                      |               |                                        |  |  |
|------------------------|----------------------|---------------|----------------------------------------|--|--|
| Log Index              | Log Time             | Severity      | Description                            |  |  |
| 2147483593             | 2016-May-02 05:52:50 | Informational | %AAA-I-CONNECT: New http connection f  |  |  |
| 2147483594             | 2016-May-02 05:48:24 | Informational | %AAA-I-DISCONNECT: http connection for |  |  |
| 2147483595             | 2016-May-02 05:37:11 | Informational | %AAA-I-CONNECT: New http connection f  |  |  |
| 2147483596             | 2016-May-02 05:37:06 | Warning       | %AAA-W-REJECT: New http connection fo  |  |  |
| 2147483597             | 2016-May-02 04:07:34 | Informational | %AAA-I-DISCONNECT: http connection fo  |  |  |
| 2147483598             | 2015-Dec-07 03:02:06 | Informational | %AAA-I-CONNECT: New http connection f  |  |  |
| 2147483599             | 2015-Dec-07 02:53:56 | Informational | %BOOTP_DHCP_CL-I-DHCPCONFIGUR          |  |  |
| 2147483600             | 2015-Dec-07 02:53:53 | Warning       | %BOOTP_DHCP_CL-W-DHCPIPCANDID          |  |  |
| 2147483601             | 2015-Dec-07 02:53:49 | Informational | %LINK-I-Up: Vlan 1                     |  |  |
| 2147483602             | 2015-Dec-07 02:53:49 | Warning       | %LINK-W-Down: Vlan 1                   |  |  |
| 2147483603             | 2015-Dec-07 02:53:44 | Warning       | %NT_GREEN-W-EeeLldpMultiNeighbours     |  |  |
| 2147483604             | 2015-Dec-07 02:53:44 | Warning       | %STP-W-PORTSTATUS: gi24: STP status    |  |  |
| 2147483605             | 2015-Dec-07 02:53:42 | Informational | %LINK-I-Up: Vlan 1                     |  |  |
| 2147483606             | 2015-Dec-07 02:53:42 | Informational | %LINK-I-Up: gi24                       |  |  |
| 2147483607             | 2015-Dec-07 02:51:03 | Informational | %INIT-I-Startup: Cold Startup          |  |  |
| 2147483608             | 2015-Dec-07 02:49:28 | Notice        | %SYSLOG-N-LOGGING: Logging started.    |  |  |

步驟3.(可選)要啟用或禁用日誌彈出視窗,請按一下**日誌彈出**按鈕。預設設定為Enabled,按鈕顯 示Disable Log Popup。

 Alert Icon Blinking:
 Enabled
 Disable Alert Icon Blinking

 Log Popup:
 Enabled
 Disable Log Popup

Current Logging Threshold: Informational Edit

**附註:**當前日誌記錄閾值顯示當前RAM日誌記錄設定。按一下「編輯」連結將進入「日誌設定」頁 面。

「RAM記憶體」頁包含以下欄位:

- 日誌索引 日誌條目編號
- Log Time 生成消息的時間
- •嚴重性 事件嚴重性
- 說明 描述事件的消息文本

步驟4.(可選)若要清除日誌消息,請向下滾動頁面,然後按一下**清除日誌。**消息被清除。

| 2147483627 | 2015-Dec-07 02:49:04 | Warning       | %LINK-W-Down: gi11    |
|------------|----------------------|---------------|-----------------------|
| 2147483628 | 2015-Dec-07 02:49:03 | Warning       | %LINK-W-Down: gi10    |
| 2147483629 | 2015-Dec-07 02:49:03 | Warning       | %LINK-W-Down: gi9     |
| 2147483630 | 2015-Dec-07 02:49:01 | Warning       | %LINK-W-Down: gi8     |
| 2147483631 | 2015-Dec-07 02:49:01 | Warning       | %LINK-W-Down: gi7     |
| 2147483632 | 2015-Dec-07 02:48:59 | Warning       | %LINK-W-Down: gi6     |
| 2147483633 | 2015-Dec-07 02:48:59 | Warning       | %LINK-W-Down: gi5     |
| 2147483634 | 2015-Dec-07 02:48:58 | Warning       | %LINK-W-Down: gi4     |
| 2147483635 | 2015-Dec-07 02:48:58 | Warning       | %LINK-W-Down: gi3     |
| 2147483636 | 2015-Dec-07 02:48:55 | Warning       | %LINK-W-Down: gi2     |
| 2147483637 | 2015-Dec-07 02:48:55 | Warning       | %LINK-W-Down: gi1     |
| 2147483638 | 2015-Dec-07 02:48:50 | Informational | %SSL-I-SSLCTASK: Aut  |
| 2147483639 | 2015-Dec-07 02:48:49 | Informational | %SSL-I-SSLCTASK: Sta  |
| 2147483640 | 2015-Dec-07 02:48:47 | Informational | %Entity-I-SEND-ENT-CO |
| 2147483641 | 2015-Dec-07 02:48:46 | Informational | %Environment-I-FAN-ST |
| 2147483642 | 2015-Dec-07 02:48:36 | Informational | %SNMP-I-CDBITEMSN     |
| Clear Logs |                      |               |                       |

現在,您應該已經檢視或清除了Sx250系列智慧交換機的RAM記憶體中的日誌消息。

#### 檢視或清除快閃記憶體中的日誌

「快閃記憶體」頁按時間順序顯示儲存在快閃記憶體中的消息。日誌記錄的最低嚴重性在「日誌設 定」頁面中配置。重新啟動裝置後,快閃記憶體日誌將保留。您可以手動清除日誌。

步驟1.要從快閃記憶體中檢視日誌,請選擇Status and Statistics > View Log > Flash Memory。

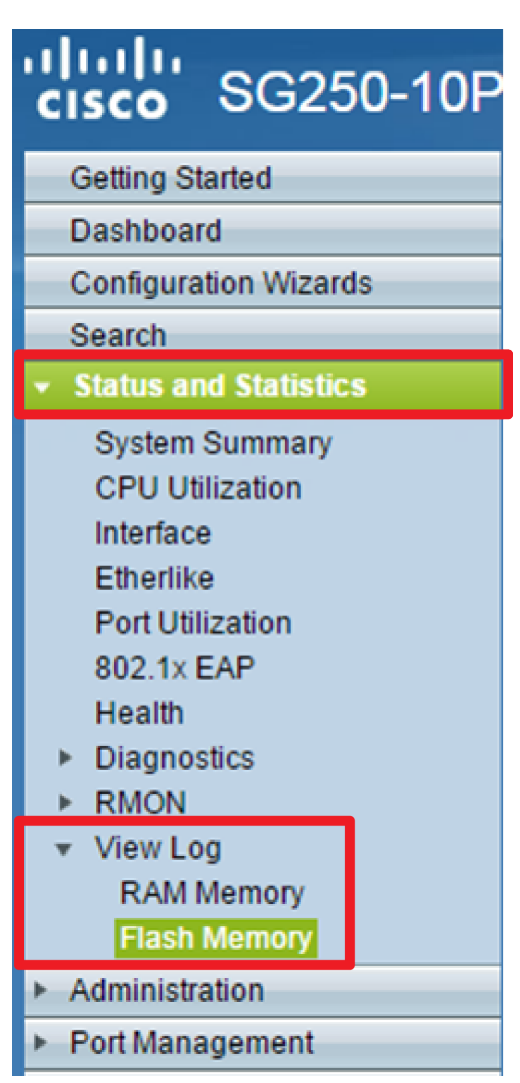

**附註**:當前日誌記錄閾值顯示當前的快閃記憶體日誌記錄設定。按一下**Edit**連結將進入「日誌設定」(Log Settings)頁面。

| Flash Memory                                  |                        |               |                          |  |  |  |
|-----------------------------------------------|------------------------|---------------|--------------------------|--|--|--|
| Current Logging Threshold: Informational Edit |                        |               |                          |  |  |  |
| Flash Memory                                  | Flash Memory Log Table |               |                          |  |  |  |
| Log Index                                     | Log Time               | Severity      | Description              |  |  |  |
| 2147483603                                    | 2016-May-03 02:16:25   | Notice        | %COPY-N-TRAP: The copy   |  |  |  |
| 2147483604                                    | 2016-May-03 02:16:23   | Informational | %COPY-I-FILECPY: Files C |  |  |  |
| 2147483605                                    | 2016-May-03 02:15:14   | Notice        | %SYSLOG-N-LOGGINGFIL     |  |  |  |
| Clear Logs                                    |                        |               |                          |  |  |  |

此頁包含以下欄位:

- 日誌索引 日誌條目編號
- Log Time 生成消息的時間
- •嚴重性 事件嚴重性
- 說明 描述事件的消息文本

步驟2.(可選)若要清除日誌消息,請向下滾動頁面,然後按一下**清除日誌。**消息被清除。

現在,您應該已經檢視或清除了Sx250系列智慧交換機的快閃記憶體上的日誌消息。